## Упутство за подношење електронских молби за студенте основних академских студија

Студенти основних академских студија Универзитета у Београду – – Факултета политичких наука могу путем електронског студентског сервиса еСтудент подносити молбе продекану за студије првог степена и Служби за наставу и студентска питања. Изузетак су молбе за умањење школарине, које је у предвиђеном року потребно предати на посебном обрасцу на шалтеру Службе за наставу и студентска питања. Систем омогућава праћење статуса молбе (поднето, у процедури, допунити, доставити прилоге, одобрено/одбијено), те се путем еСтудента можете информисати о исходу молбе коју сте поднели.

1. После успешног пријављивања на еСтудент, потребно је да одаберете "Молба".

| Обавештења | Почетна          |
|------------|------------------|
|            | Стара обавештења |
|            | ШВ 20            |
|            | Испитни рокови   |
|            | Пријава испита   |
|            | Испити           |
|            | Спискови         |
|            | Бирање предмета  |
|            | Анкета           |
| >          | Молба            |
|            | Моји предмети    |
|            | Обавезе          |
|            | Уписи            |
|            | Школарине и      |
|            | уплате           |
|            | Завршни рад      |
|            | Администрација   |
|            | Крај рада        |
|            |                  |

## 2. Подношење молбе

2a. На екрану "Молбе", молбе се подносе бирањем опције "Поднеси молбу", а следећи екран приказује тип нове молбе, кратко упутство и омогућава унос предмета молбе, образложења и набрајање прилога.

Молбе

| У обради Допуна Издате Поднеси молбу |                      |              |               |                   |         |        |          |  |
|--------------------------------------|----------------------|--------------|---------------|-------------------|---------|--------|----------|--|
| Тип молбе                            | Поднето              | Статус молбе | Предмет       | Образложење       | Прилог  | Детаљи | Упутство |  |
| Упис више од предвиђеног броја ЕСПБ  | 21.10.2017. 11:56:09 | У процедури  | Предмет молбе | Образложење молбе | Прилози | Q      | Q        |  |
| Упис више од предвиђеног броја ЕСПБ  | 21.10.2017. 11:59:48 | У процедури  |               | Образложење       | Прилог  | Q      | Q        |  |
| Издавање дупликата индекса           | 23.10.2017. 23:08:30 | У процедури  |               | obrazlozenje      |         | Q      | Q        |  |

26. У приказу "Нова молба" обавезно је одабрати тип молбе и попунити предмет молбе. Предмет молбе је основни текст молбе и ту је потребно да упишете шта желите да Вам се одобри. Уколико је потребно прецизирати разлоге због којих подносите молбу, попуните и поље "Образложење", а прилоге треба набројати само уколико су прилози потребни за одговарајући тип молбе. Када унесте све потребне податке, одаберите "Сачувај".

| Тип молбе*  | Мировање статуса студента                                                                                                    |
|-------------|----------------------------------------------------------------------------------------------------|
| Упутство    | Наведите све доказе које прилажете у пољу "Прилози".                                                                                                    |
|             | По подношењу молбе, потребно је доставити релевантне<br>доказе (прилоге) на шалтер студентске службе радним<br>даном од 11 до 13 часова, одакле, по одобрењу молбе,<br>можете преузети и решење о статусу мировања. |
| Предмет     | Молим Вас да ми одобрите мировање статуса<br>студента у школској 2017/18. години због неге свог<br>детета.                                                                                                    |
| Образложење | 9                                                                                                    |
| Прилог      | Извод из матичне књиге рођених.                                                                                                    |

2в. Све потребне прилоге је потребно доставити од 11 до 13 часова на шалтеру Службе за наставу и студентска питања, односно, за поједине молбе, у канцеларији бр. 3.

## 3. Праћење статуса молбе

За. Екран "Молбе" разврстава поднете молбе по трима критеријумима: у обради, допуна, издате. Статус молбе може бити: поднета, у процедури, допунити, одобрена/одбијена. Решене молбе, биле одобрене или одбијене, налазе се у одељку "Издате", молбе које је потребно да студент допуни налазе у одељку "Допуна", а све молбе које су у процедури налазе се у одељку "У обради".

| У обради Допуна Издате Поднеси молбу |                         |              |                                                                                                    |             |                                          |        |          |  |  |
|--------------------------------------|-------------------------|--------------|----------------------------------------------------------------------------------------------------|-------------|------------------------------------------|--------|----------|--|--|
| Тип молбе                            | Поднето                 | Статус молбе | Предмет                                                                                                    | Образложење | Прилог                                   | Детаљи | Упутство |  |  |
| Мировање<br>статуса<br>студента      | 24.10.2017.<br>08:12:30 | Поднето      | Молим Вас да ми<br>одобрите мировање<br>статуса студента у<br>школској 2017/18. години<br>због неге свог детета. |             | Извод из<br>матичне<br>књиге<br>рођених. | Q      | Q        |  |  |

Уколико одаберете опцију "Детаљи", можете видети сваки корак у решавању молбе и промене статуса од подношења до решења.

36. Некада ће бити потребно да допуните молбу додатним информацијама или да предузмете неке додатне кораке, о чему ће Вас Служба за наставу и студетнска питања обавестити путем еСтудента. У том случају ће статус молбе прећи у "допуна", а притиском на "Детаљи" можете видети шта се од Вас захтева. Најновија промена је на врху, а овде се у коментару молбе може видети да се од студента који је поднео молбу за мировање статуса тражи да упише текућу годину студирања пре него што се молба одобри.

| _              | Детаљи 🗙                                                  |
|----------------|-----------------------------------------------------------|
| Акција         | Поднето->Допуна                                           |
| Обрађивач      | Студентска служба(Марко Симендић)->Студент                |
| Обрађено       | 24.10.2017. 08:34:23                                      |
| Коментар молбе | Потребно је да претходно упишете текућу годину студирања. |
| Акција         | Поднето                                                   |
| Обрађивач      | Студент(2004/0049)->Студентска служба                     |
| Обрађено       | 24.10.2017. 08:12:30                                      |
|                |                                                           |
|                |                                                           |
|                |                                                           |
|                |                                                           |
|                |                                                           |
|                |                                                           |
|                |                                                           |

Зв. Уколико је потребно одговорити на захтев за допуном молбе пружањем додатних информација, можете одабрати опцију "Допуна" и, у оквиру новог екрана "Допуни молбу". Ваш коментар се види у детаљима молбе, а статус молбе се враћа на "у процедури" док је Служба за наставу и студентска питања поново не размотри.

| У обради Допуна Издате Поднеси молбу |                         |              |                                                                                                    |             |                                          |        |          |              |  |
|--------------------------------------|-------------------------|--------------|----------------------------------------------------------------------------------------------------|-------------|------------------------------------------|--------|----------|--------------|--|
| Тип молбе                            | Поднето                 | Статус молбе | Предмет                                                                                                    | Образложење | Прилог                                   | Детаљи | Упутство |              |  |
| Мировање<br>статуса<br>студента      | 24.10.2017.<br>08:12:30 | Допуна       | Молим Вас<br>да ми<br>одобрите<br>мировање<br>статуса<br>студента у<br>школској<br>2017/18.<br>години због<br>неге свог<br>детета. |             | Извод из<br>матичне<br>књиге<br>рођених. | Q.     | Q.       | Допуни молбу |  |

3г. На главном екрану ("Молбе") можете видети да ли је молба одобрена, а убрзо по решавању, молба ће се наћи у одељку "Издате". Ако је молба таква да је потребно преузети решење, то можете учинити када молба буде пребачена у одељак "Издате" и то, зависно од типа молбе, на шалтеру Службе за наставу и студентска питања или у канцеларији бр. 3 радним даном од 11 до 13 часова.